# Konfiguration Linksys Router

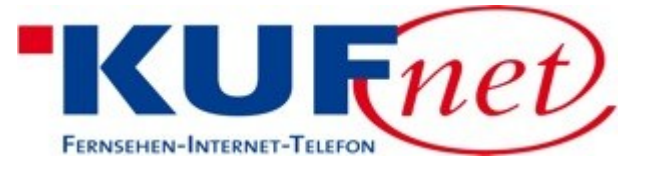

Stadtwerke Kufstein Fischergrieß 2 6330 Kufstein

#### Ihre persönlichen Zugangsdaten (bitte sicher aufbewahren):

Benutzername für den Router:adminKennwort für den Router:adminWireless SSID:WPA-Schlüssel:

In dieser Anleitung wird Schritt für Schritt beschrieben, wie sie Ihren Router einrichten.

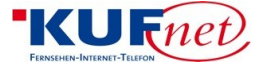

### **1** Router richtig anschließen

Bitte verbinden Sie den Router und das Modem mittels dem beigelegtem blauen Kabel, wobei darauf zu achten ist, dass Sie das Kabel beim Router in den Internet-Port stecken.

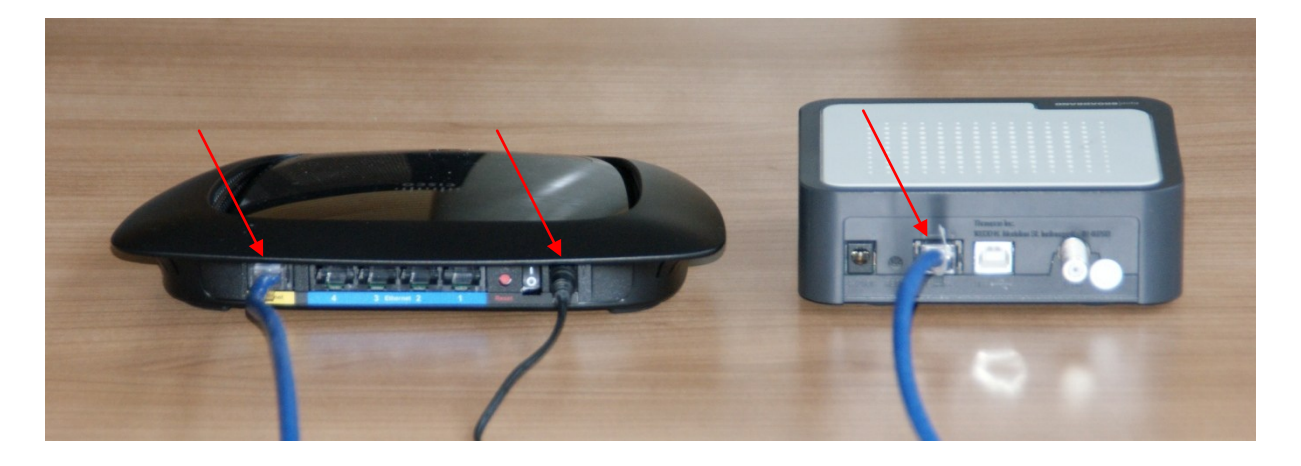

Anschließend ist es für die Konfiguration nötig, dass Sie den Router (Schwarz) mit dem PC verbinden. Dazu nehmen Sie einfach ein LAN-Kabel und schließen es an den PC sowie an einen der 4 freien Ports des Routers an.

Bitte stecken Sie den Router mit dem beigelegten Netzteil an eine freie Steckdose.

Nun sollten beim Router einige Lämpchen aufleuchten. (Falls dies nicht der Fall ist, lesen Sie bitte die Problembehebung ab Seite 4.)

## 2 Konfiguration

#### 2.1 Log-In Webinterface

Nach dem Sie den Router mit dem PC verbunden haben, öffnen Sie bitte den Internet Explorer (oder einen beliebigen anderen Internet Browser).

Bitte ignorieren Sie die Meldung mit dem Verbindungsproblem des Internetexplorers.

Nun geben Sie bitte in der Adressleiste, in der Sie normalerweise eine Webseite öffnen, folgende Adresse ein: "192.168.1.1"

Hier erscheint ein Anmeldefenster in dem Sie bitte bei Benutzername sowie Kennwort "admin" eintragen müssen.

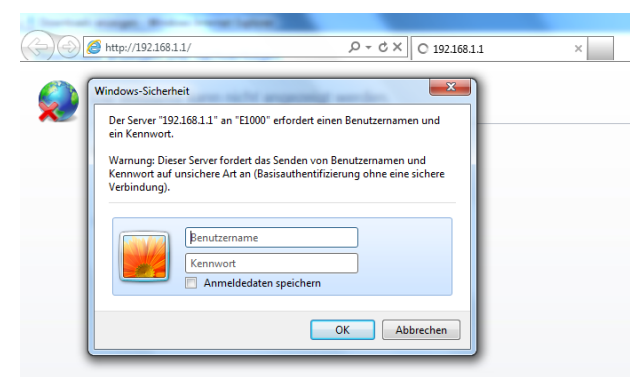

Bitte ignorieren Sie auch hier die darauffolgende Warnung.

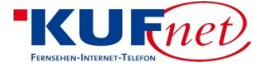

#### 2.2 Konfiguration Wireless-LAN

Unter dem Menüpunkt "Wireless" können Sie die Konfigurationsansicht auf Manuell ändern.

Anschließend schreiben Sie bitte in das Fenster "Netzwerkname" Ihre oben stehende SSID.

| ululu<br>cisco.       |                                                                                                    | Firmware-Ver                | rsion: 2.0.01 |
|-----------------------|----------------------------------------------------------------------------------------------------|-----------------------------|---------------|
|                       |                                                                                                    | Linksys E1000               | E1000         |
| Wireless              | Setup Wireless Sicherheit Zugr.beschrän. Anwendur<br>Spiel                                                                                                    | ngen & Administration<br>le | Status        |
|                       | Grundleg. WirelElitst.   Wireless-Sicherh.   Wireless-MAC-Filter                                                                                                    | Erweiterte Wireless-Einst.  |               |
| Grundleg. WirelEinst. | Konfigurationsansion:   Manuell  Wi-Fi Protected Setup  Netzwerkmadus: Gemischt  Netzwerkname (SSID): hre SSID  Kanalbandbreite: nur 20 MHz  Kanal: Auto  SSID-Übertragung: Aktiviert Deaktiviert | Hilfe                       |               |
|                       | Einstellungen speichern Änderungen verwerfer                                                                                                    | 1                           |               |

Diese Einstellungen speichern Sie bitte mit dem Button **Einstellungen speichern**.

#### 2.3 W-LAN verschlüsseln

Um Ihr Netzwerk zu verschlüsseln, klicken Sie bitte auf den Menüpunkt "Wireless-Sicherh." und wählen unter Sicherheitsmodus "WPA-Personal" aus.

Unter Passphrase müssen Sie den oben stehenden W-LAN-Key eingeben. (Natürlich steht es Ihnen frei, einen anderen Key als den Vorgegebenen zu verwenden. Bitte beachten Sie allerdings, dass Sie einen Key verwenden sollten, den ein Außenstehender nicht erraten kann.)

| ululu<br>cisco.   |                                                                  | Firmware-Version: 2.0.01       |
|-------------------|------------------------------------------------------------------|--------------------------------|
|                   |                                                                  | Linksys E1000 E1000            |
| Wireless          | Setup Wireless Sicherheit Zugr.beschrän. Anwend Sp               | dungen & Administration Status |
|                   | Grundleg, Wirel-Einst.   Wireless-Sicherh.   Wireless-MAC-Filter | Erweiterte Wireless-Einst.     |
| Wireless-Sicherh. |                                                                  | 1126-                          |
|                   | Sicher Heitsmodus.                                               | <u></u>                        |
|                   | Passphrase: Ihr-Wlan-Key                                         |                                |
|                   | $\sim$                                                           |                                |
|                   | Finstellungen speichern Änderungen verwert                       | fen .                          |

Klicken Sie anschließend auf den Button "Einstellungen Speichern".

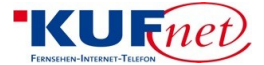

#### 2.4 Router-Passwort ändern

Um das Passwort des Routers zu ändern, wählen Sie bitte den Menü-Punkt "Administration" aus.

Hier geben Sie unter Router-Passwort das oben genannte Passwort ein. (Natürlich steht es Ihnen auch hier frei, dass Sie ein anderes Passwort als das vorgegebene verwenden. Bitte beachten Sie allerdings, dass Sie ein Passwort verwenden sollten, das ein Außenstehender nicht erraten kann.)

Diese Einstellungen müssen wiederum mit dem Button "**Einstellungen speichern**" bestätigt werden.

IHR ROUTER IST NUN VOLLSTÄNDIG KONFIGURIERT UND FUNKTIONSBEREIT!

## **3 Fehlerprotokoll**

**3.1 Auf dem Router leuchten keine Lämpchen** 

Überprüfen Sie ob alle Kabel gemäß der Anleitung verbunden sind bzw. sehen Sie nach, ob der Schalter an der Rückseite des Routers auf "Ein (I)" geschaltet ist.

## Falls Sie weiterhin Probleme haben, wenden Sie sich bitte an unsere Hotline. 0043 – 5372 – 6930 - 351